(年金受給者さま向け)

## 「公的年金等の源泉徴収票」 マイナポータル連携サービス ご利用マニュアル

2024年12月初版 年金信託部

「安心・豊かな社会」を創り出す信託銀行 Create a Better Tomorrow

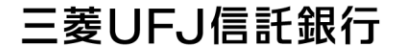

世界が進むチカラになる。 MUFG

目次

ページ 1. 源泉徴収票のマイナポータル連携サービスとは 3 2. 事前にご準備いただくもの 4 3.お手続きの流れ 5 4. アカウント連携(1) 6 「民間送達・e-Tax連携サービス」との連携 5. アカウント連携(2) 三菱UFJ信託銀行との連携 10 ※2025年1月15日からお手続きいただけます。 6. 確定申告の実施 14 【Appendix 1】よくあるご質問 15 【Appendix 2】 各種リンク先 18

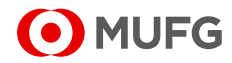

- 1. 源泉徴収票のマイナポータル連携サービスとは
- ■「マイナポータル」を通じて「公的年金等の源泉徴収票」の データ連携を行い、「e-Tax(国税電子申告・納税システム)」 による確定申告のお手続きを簡略化できるサービスです。 ◇<u>マイナポータル連携とは(国税庁)</u>
  - ※三菱UFJ信託銀行にマイナンバーをご提出(ご登録)されている 場合にご利用いただけます。

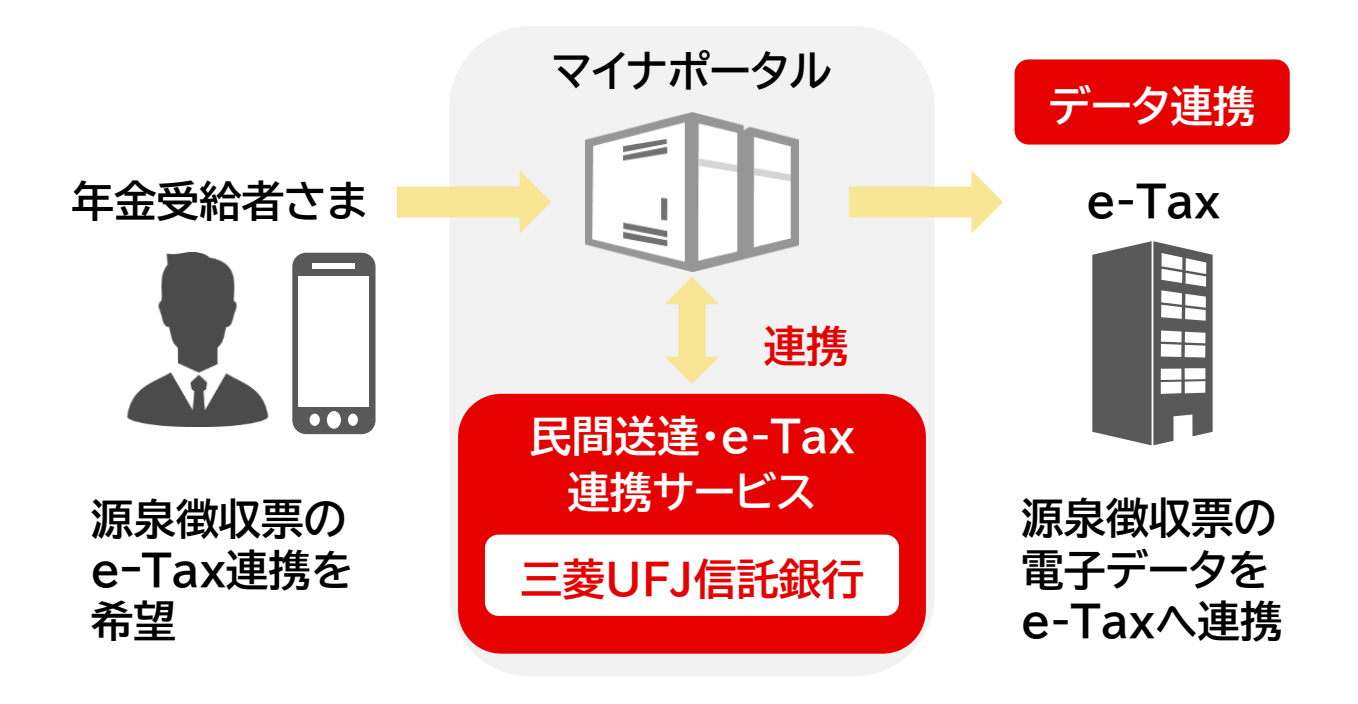

「民間送達・e-Tax連携サービス」とは…

e-Taxにおける源泉徴収額等の集計等をペーパレスで行うサービスです。 マイナポータル連携を用いた確定申告で使用いたします。

[サービス提供会社:株式会社シフトセブンコンサルティング]

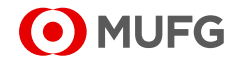

#### 2. 事前にご準備いただくもの

■ マイナンバーカードと、スマートフォンもしくはパソコン(IC カードリーダー付)をご用意ください。

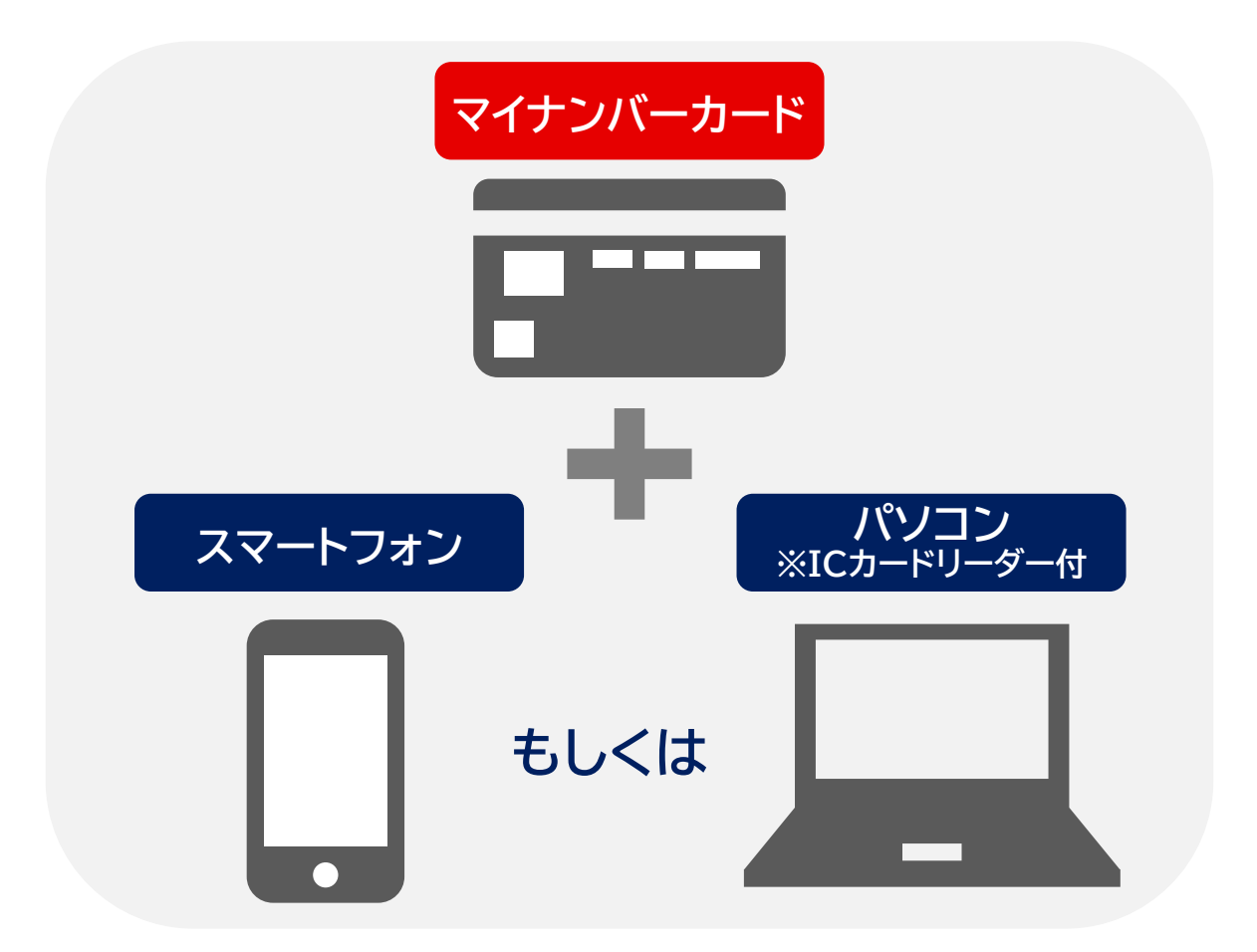

- スマートフォンまたはパソコンに「マイナポータルアプリ」を インストールしてください。
- アプリのインストールやマイナポータルの操作方法等の詳細は、
   以下のURLにアクセスし、ご確認ください。

◆マイナポータルログイン(PC用) https://myna.go.jp/login

◆マイナポータル操作マニュアル <u>https://img.myna.go.jp/manual/sitemap.html</u>

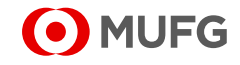

- 3. お手続きの流れ
- マイナポータル連携サービス利用するには、事前のお手続き が必要です。
- 次ページ以降、アカウント連携のお手続きを説明します。

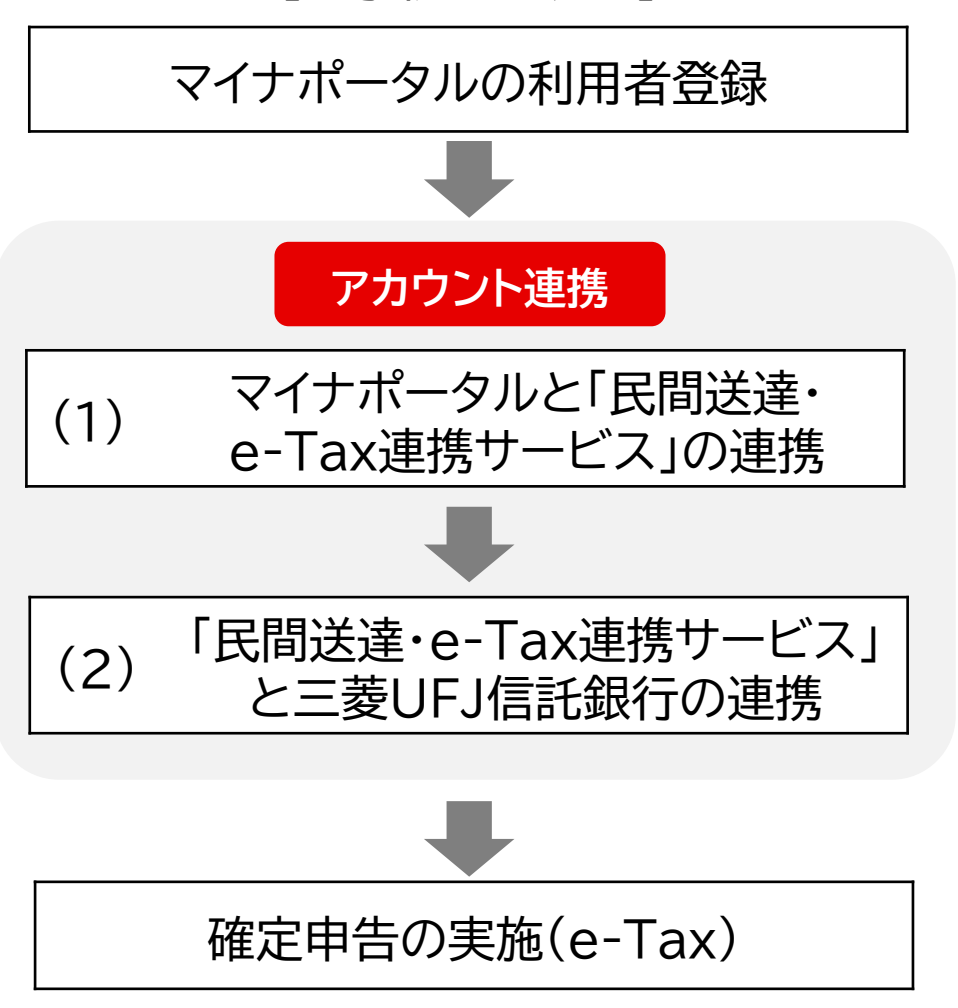

【お手続きの流れ】

「マイナポータルの利用者登録」がお済でない方は、マイナポータル 操作マニュアルをご確認のうえ、ご登録をお願いします。

◆マイナポータル操作マニュアル <u>https://img.myna.go.jp/manual/sitemap.html</u>

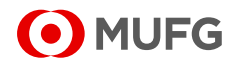

アカウント連携(1)
 「民間送達・e-Tax連携サービス」との連携①

■マイナポータルへログインし、「外部サイトとの連携」の設定を行います。(初回ご利用時のみ)
 ※すでに「民間送達・e-Tax連携サービス」と連携している場合は、10ページにお進みください。

①<u>マイナポータル</u>ヘログイン

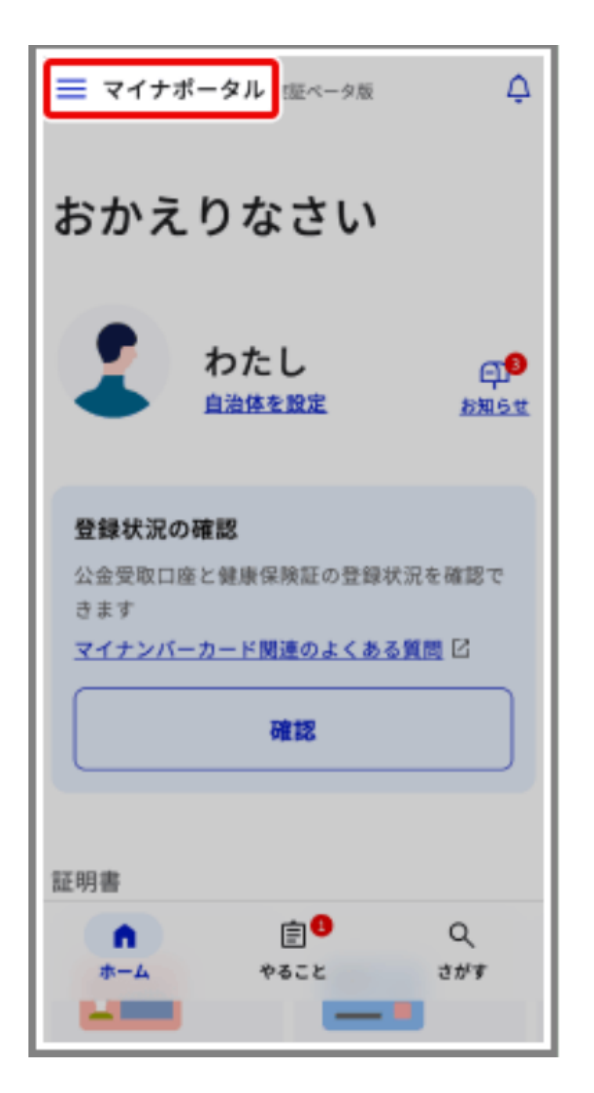

②外部サイトとの連携

| ××   |           | 実証ペータ版とは |
|------|-----------|----------|
| ۲    | Language  | 日本語 >    |
| 設定   |           |          |
|      | メール通知     | >        |
| Ð    | 申請用プロフィール | 未設定 >    |
| ≒    | 外部サイトとの連携 | >        |
|      | 利用者情報の削除  | ,        |
| ~JL: | 1         |          |
| 0    | よくある質問    | Ľ        |
| °,   | 使い方       | Ľ        |
| 9    | お問い合わせ    | >        |

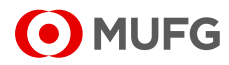

- アカウント連携(1)
   「民間送達・e-Tax連携サービス」との連携②
- ■「民間送達・e-Tax連携サービス」を選択します。

■ 利用規約を確認し、マイナンバーカード読み取りへ進みます。

#### ③「民間送達・e-Tax連携 サービス」を選択

| 1                                  | *äR          |
|------------------------------------|--------------|
| e-私書箱<br>野村総合研究所                   |              |
| <u>詳しく見る</u> 団 連携方法 団              |              |
| 連携                                 |              |
| <i>W</i> .                         | <b>A</b> 20  |
| 民間送達・e-Tax連携サービス                   |              |
| ジットモンジョンサルティンジ<br>詳しく見る 12 連携方法 12 |              |
| 連携                                 |              |
| •                                  | <b>R.2.0</b> |
| MyPost                             |              |
| 日本郵便                               |              |

④利用規約を確認 「同意する」にチェックを入れ、 「次へ」をクリック

| R時送達<br>e-Tax連携サービス                                                           |
|-------------------------------------------------------------------------------|
| <ul> <li>マイナポータルとの連携</li> <li>利用規約確認</li> </ul>                               |
| 1. 利用規約確認                                                                     |
| 利用規約を読み、同意するにチェックを入れ<br>た後、次ヘボタンを押してください。                                     |
| り無効または執行不能とされた場合で<br>あっても、当該条項又は当該一部以<br>外の条項の効力に何らの影響も与え<br>ないものとします。※<br>以上 |
| 制定日:2024年1月29日                                                                |
| 民間送達・e-Tax連携サービスの利<br>用規約に同意する                                                |
| 次~ •                                                                          |

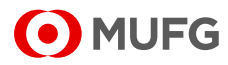

- アカウント連携(1)
   「民間送達・e-Tax連携サービス」との連携③
- マイナンバーカードを2回読み取ります。

#### ⑤1回目の読み取り (カードの有効性チェック)

| ERBIS達<br>e-Tax連携サービス                              |
|----------------------------------------------------|
| - マイナポータルとの連携                                      |
| 0 利用規約確認                                           |
| <b>マイナンバーカードの読み取り</b><br>(有効性チェックのため)              |
| <ul> <li>マイナンバーカードの読み取り<br/>(情報読み取りのため)</li> </ul> |
| 🔇 マイナポータルとの連携完了                                    |
| 2. 有効性チェックのためのマイナン<br>バーカード読み取り                    |
| 有効性チェックのためのマイナンパーカード                               |
| マイナンバーカード読み取りヘボタンを押してください。                         |
| <b>マイナンバーカード読み取りへび</b><br>マイナポータルアプリが開きます          |
| © Shift-Seven Consulting Inc.                      |

# ⑥2回目の読み取り(情報の読み取り)

|                                 | e-Tax連携サービス                                                                  |                                |
|---------------------------------|------------------------------------------------------------------------------|--------------------------------|
|                                 | ?イナポータルとの選                                                                   | ▣携                             |
| 0                               | 利用規約確認                                                                       | ~                              |
| 0                               | マイナンバーカードの読み取り<br>(有効性チェックのため)                                               | · 🗸                            |
| 0                               | マイナンバーカードの読み取り<br>(情報読み取りのため)                                                | ')                             |
| 0                               | マイナポータルとの連携完了                                                                | 7                              |
| 3.1                             | 青報読み取りのためのマイ<br>カード読み取り                                                      | ナンバー                           |
| マイナ<br>(漢字<br>カウン<br>マイナ<br>てくた | トンバーカードに登録されて(<br>こ)、住所、性別、生年月日を調<br>ント情報として利用します。<br>トンバーカード読み取りへボタ<br>ださい。 | いる <b>氏名</b><br>売み取りア<br>タンを押し |
|                                 |                                                                              |                                |
|                                 | <b>マイナンバーカード読み取</b><br>マイナポータルアプリが開きま                                        | りへば<br>す                       |

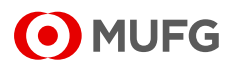

- アカウント連携(1)
   「民間送達・e-Tax連携サービス」との連携④
- マイナポータルと「民間送達・e-Tax連携サービス」との アカウント連携が完了します。
- 続けて、次ページにお進みください。

マイナボータル スEマーク版
アカウント連携の完了
アカウント連携の完了
レビジジシン
K間 認識・e-Tax 連携サービスとのアカウント 連携が完了しました。
K関送達・e-Tax 連携サービスを利用
K開送達・e-Tax 連携サービスを利用
K期サイトとの連携トップへ

アカウント連携完了

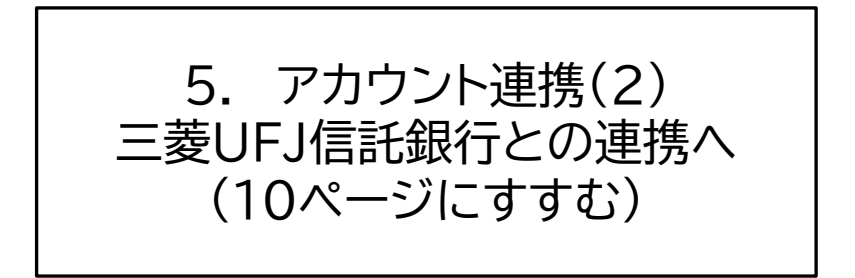

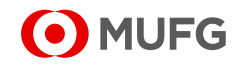

5. アカウント連携(2) 三菱UFJ信託銀行との連携①

■「民間送達・e-Tax連携サービス」と三菱UFJ信託銀行 との連携手続きを行います。

※お手続きいただけるのは2025年1月15日以降となります。

 ①「民間送達・e-Tax連携 サービス」の[ホーム]画面 から「連携サイトを追加する」 をクリック

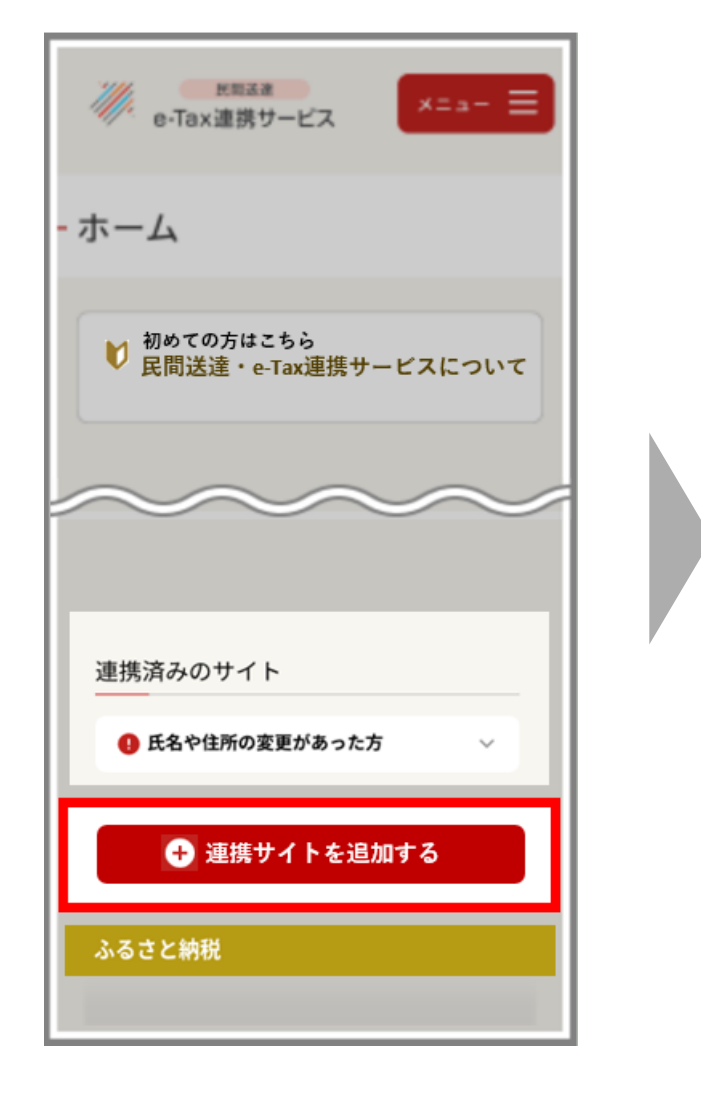

②[連携サイト追加]画面から 三菱UFJ信託銀行を選択

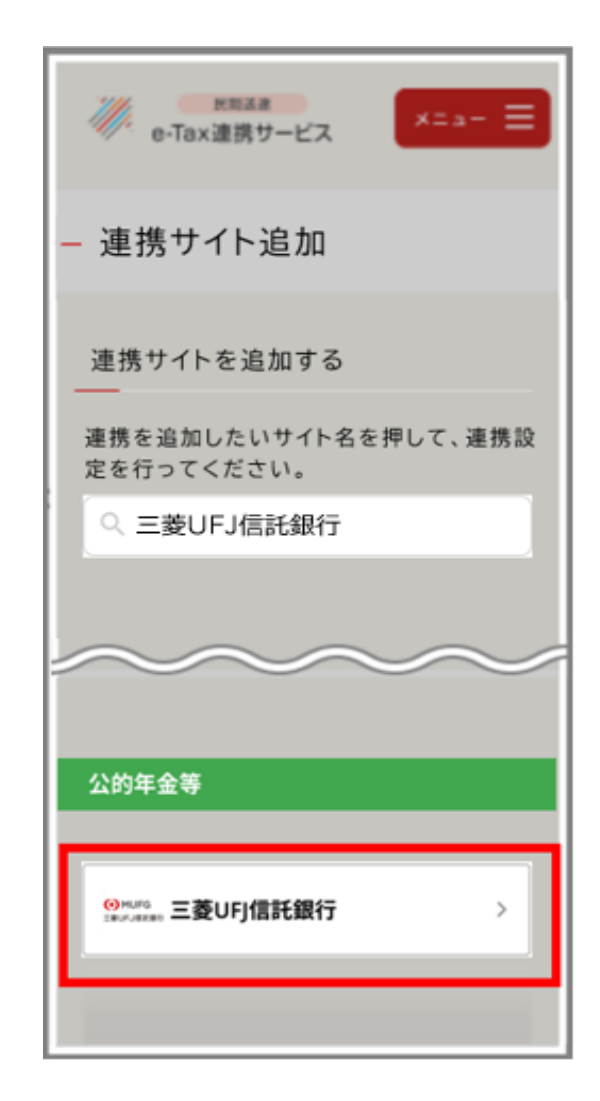

![](_page_9_Picture_7.jpeg)

5. アカウント連携(2) 三菱UFJ信託銀行との連携②

■利用規約を確認し、マイナンバーカード読み取りへ進みます。

| <ul> <li>③「三菱UFJ信託銀行との</li> <li>連携設定に進む」をクリック</li> </ul>                                                                         | ①利用規約を確認<br>「同意する」にチェックを入れ<br>「次へ」をクリック<br>                                                                                                    |
|----------------------------------------------------------------------------------------------------|----------------------------------------------------------------------------------------------------|
|                                                                                                    | e-Tax連携サービス<br>一 三菱UFJ信託銀行との連携設定                                                                                                    |
| 未連携                                                                                                    | ● 利用規約確認                                                                                                    |
| <b>O</b> MUFG                                                                                                    | <ul> <li>2 (登録情報連携のため)</li> </ul>                                                                                                    |
| 三菱UFJ信託銀行                                                                                                    | 3 マイナンバーカードの読み取り<br>(署名用電子証明書読み取りのため)                                                                                                    |
| 三菱UFJ信託銀行と連携すると<br>三菱UFJ信託銀行から提供される公的年金等<br>の源泉徴収票が発行されます。<br>発行された公的年金等の源泉徴収票は、確定<br>申告書等作成コーナー □ で取り込むことで<br>確定申告に使用することができます。 | <ul> <li>ご要UFJ信託銀行との連携完了</li> <li>1.利用規約確認</li> <li>利用規約を読み、同意するにチェックを入れた後、次へボタンを押してください。</li> <li>③他のユーザ、第三者もしくは当社を差別もしくは誹謗中傷し、名誉もしくは信用を毀損する行為</li> <li>④公序良俗に反する行為もしくは公序良俗に反する情報を、他のユーザーもしくは第三者に提供する行為</li> <li>⑤犯罪的行為もしくは犯罪的行為に</li> </ul> |
| E e-Tax連携サービス                                                                                                    | 図 同意する                                                                                                    |
| <ul> <li>シ ホーム</li> <li>▶ よくあるご質問</li> </ul>                                                                                     | ×^                                                                                                    |
| ● お問い合わせ                                                                                                    | © Shift-Seven Consulting Inc.                                                                                                    |

![](_page_10_Picture_3.jpeg)

![](_page_11_Picture_0.jpeg)

■ マイナンバーカードを2回読み取ります。

# ⑤1回目の読み取り(登録情報の連携)

## ⑥2回目の読み取り(署名用電子証明書の読み取り)

| <ul> <li>アロンドンドレーンドの「おいた」」の「おいた」」の「おいた」」の「おいた」」の「おいた」」の「おいた」」の「おいた」」の「おいた」」の「おいた」」の「おいた」」の「おいた」の「おいた」の「」」の「」」の「おいた」の「おいた」の「おいた」の「おいた」の「、」の「、」」の「、」」の「、」、</li></ul> | <ul> <li>アロンド・・・・・・・・・・・・・・・・・・・・・・・・・・・・・・・・・・・・</li></ul> |
|----------------------------------------------------------------------------------------------------|-------------------------------------------------------------|
| © Shift-Seven Consulting Inc.                                                                                                    | © Shift-Seven Consulting Inc.                               |

![](_page_11_Picture_5.jpeg)

- 5. アカウント連携(2) 三菱UFJ信託銀行との連携④
- すべてのアカウント連携が完了し、マイナポータル連携 サービスをご利用いただけるようになります。
- ■「民間送達・e-Tax連携サービス」の[証明書一覧画面]から 源泉徴収票の電子データをご確認いただけます。

⑦[ホーム]画面の「証明書 一覧を確認する」をクリック

![](_page_12_Picture_4.jpeg)

⑧「公的年金等の源泉徴収票」 から三菱UFJ信託銀行を選択

| ★ ##32#<br>e-Tax連携サービス ×= 3 - Ξ                                                                              |
|----------------------------------------------------------------------------------------------------|
| - 証明書一覧                                                                                                    |
| ホーム > 証明書一覧                                                                                                  |
| 証明書の一覧ページです。<br>ご希望の証明書を選択し、確認・ダウンロー<br>ドすることができます。<br>使い方に関して不明な点がある場合は、 <u>よく</u><br><u>あるご質問</u> をご覧ください。 |
|                                                                                                    |
|                                                                                                    |
| 公的年金等                                                                                                    |
| 公的年金等の源泉徴収票                                                                                                  |
| ダウンロード済み                                                                                                    |
| <b>三菱UFJ信託銀行</b><br><sub>収入年:2023年</sub>                                                                     |
| 中身を確認 再ダウンロード                                                                                                |
|                                                                                                    |

![](_page_12_Picture_7.jpeg)

#### 6. 確定申告の実施

- ■13ページまでのアカウント連携の手続きがすべて完了すれば、 e-Taxでの確定申告書作成時に源泉徴収票のデータが自動で 入力されるようになります。
- e-Taxより確定申告を行う場合は、国税庁の「確定申告書 作成コーナー」からお手続きください。

![](_page_13_Picture_3.jpeg)

![](_page_13_Picture_4.jpeg)

![](_page_13_Picture_5.jpeg)

### 【Appendix 1】 よくあるご質問

| Q1             | マイナポータル連携の利用料はかかりますか?                                                                                                    |
|----------------|----------------------------------------------------------------------------------------------------|
| A1             | すべての機能が無料でご利用いただけます。                                                                                                    |
| Q2             | マイナポータル連携するのに必要なものは何ですか?                                                                                                    |
| A2             | マイナンバーカードと、スマートフォンもしくはパソコン(IC<br>カードリーダー付)をご用意ください。                                                                                                    |
| Q3             | スマートフォンとパソコン、どちらも利用出来ますか?                                                                                                    |
| A3             | どちらもご利用いただけます。<br>パソコンでお手続きする場合は、ICカードリーダーも必要です。                                                                                                    |
|                |                                                                                                    |
| Q4             | 源泉徴収票の電子データは誰でも受け取れますか?                                                                                                    |
| Q4<br>A4       | 源泉徴収票の電子データは誰でも受け取れますか?<br>三菱UFJ信託銀行が支払者となっている年金の受給者さまは<br>源泉徴収票の電子データをお受け取りいただけます。<br>電子データのお受取りにあたっては、「個人番号(マイナン<br>バー)」「生年月日」の2項目が一致している必要があります。                                                                |
| Q4<br>A4<br>Q5 | 源泉徴収票の電子データは誰でも受け取れますか?<br>三菱UFJ信託銀行が支払者となっている年金の受給者さまは<br>源泉徴収票の電子データをお受け取りいただけます。<br>電子データのお受取りにあたっては、「個人番号(マイナン<br>バー)」「生年月日」の2項目が一致している必要があります。<br>民間送達・e-Tax連携サービスの[連携サイト追加]画面に<br>「三菱UFJ信託銀行」がありません。どうしてですか? |

### 【Appendix 1】 よくあるご質問

| Q6 | アカウント連携手続きでマイナンバーカードの読み取りがエ<br>ラーとなりましたが、なぜですか?                                                                                                    |
|----|----------------------------------------------------------------------------------------------------|
| A6 | 「個人番号(マイナンバー)」「生年月日」のいずれかが一致しな<br>い場合は読み取りエラーとなり、源泉徴収票の電子データを<br>受け取ることができません。<br>紙の源泉徴収票を郵送しておりますので、誠に恐れ入りますが<br>そちらをご参照のうえe-Taxより確定申告を行ってください。<br>次年分以降に電子データのお受取りをご希望される場合は、ご<br>加入されていた企業年金等を実施する企業年金基金・会社の<br>ご担当者さまへにお問い合わせください。 |
| Q7 | アカウント連携の手続きは、毎年行う必要がありますか?                                                                                                    |
| A7 | 原則1回お手続きすると、次年以降もご利用いただけます。                                                                                                    |
| Q8 | 紙の源泉徴収票が手元にないため、代わりに源泉徴収票の電<br>子データを印刷できますか?                                                                                                    |
| A8 | 紙の源泉徴収票の代わりに、源泉徴収票の電子データを印刷<br>することはできません。<br>紙の源泉徴収票は再発行できますので、誠に恐れ入りますがご<br>加入されていた企業年金等を実施する企業年金基金・会社の<br>ご担当者さまへお問い合わせください。                                                                                                    |
| Q9 | 源泉徴収票の電子データは何年間確認できますか?                                                                                                    |
| A9 | 5年間ご確認いただけます。                                                                                                    |

![](_page_15_Picture_2.jpeg)

### 【Appendix 1】 よくあるご質問

- C

| Q10 | 民間送達・e-Tax連携サービスに源泉徴収票の電子データがありませんが、どうしてですか?                                                                                                    |
|-----|----------------------------------------------------------------------------------------------------|
|     | 源泉徴収票の電子データが表示されていない場合、以下の<br>理由に該当していないかご確認ください。                                                                                                    |
|     | ○対象年分の年金給付がないため。<br>・・・三菱UFJ信託銀行がご案内している「給付額のお知らせ」<br>「年金送金のご通知」にて年金給付の有無をご確認ください。                                                                   |
|     | ○三菱UFJ信託銀行が企業年金等の支払者でないため。<br>…三菱UFJ信託銀行がご案内している源泉徴収票の<br>支払者欄に「三菱UFJ信託銀行」と記載されているか<br>ご確認ください。                                                      |
| A10 | ○三菱UFJ信託銀行とのアカウント連携をしていないため。<br>…10~13ページをご参照のうえ、お手続きください。                                                                                           |
|     | ○マイナンバーのご提出(またはご登録)がない<br>…ご加入されていた企業年金等を実施する企業年金基金・<br>会社のご担当者さまへお問い合わせください。                                                                        |
|     | ○2年以上前に遡った訂正分の源泉徴収票であるため。<br>…マイナポータル連携されるのは前年分の源泉徴収票になり、<br>それ以上前の訂正分は連携対象となっておりません。<br>訂正分の源泉徴収票は郵送でご案内しておりますので、<br>そちらをご参照のうえe-Taxより確定申告を行ってください。 |

![](_page_16_Picture_2.jpeg)

### 【Appendix 2】 各種リンク先

#### マイナポータルについて

マイナポータルアプリ(iOS版・Android版)の入手・使い方 https://services.digital.go.jp/mynaportal-app/

マイナポータルログイン(PC用) <u>https://myna.go.jp/login</u>

マイナポータル操作マニュアル <u>https://img.myna.go.jp/manual/sitemap.html</u>

マイナポータル連携のお手続きに関するお問い合わせ先

マイナポータル連携のお手続きにかかるお問い合わせは、 「民間送達・e-Tax連携サービス」の提供会社である株式会社シフト セブンコンサルティングへご連絡ください。

- ・「民間送達・e-Tax連携サービス」内のお問い合わせフォームを ご利用ください。
- ・また、以下のURLからもご利用いただけます。
   <u>https://support.e-taxrenkei.jp/contact</u>

確定申告書等作成コーナーについて

e-Taxによる確定申告は、以下の「確定申告書作成コーナー」より お手続きいただけます。

https://www.keisan.nta.go.jp/

![](_page_17_Picture_12.jpeg)

![](_page_18_Picture_0.jpeg)